#### التميمي و مشاركوه AL TAMIMI & CO.

# How-to Guide: NFTamimi

### Creating your crypto wallet

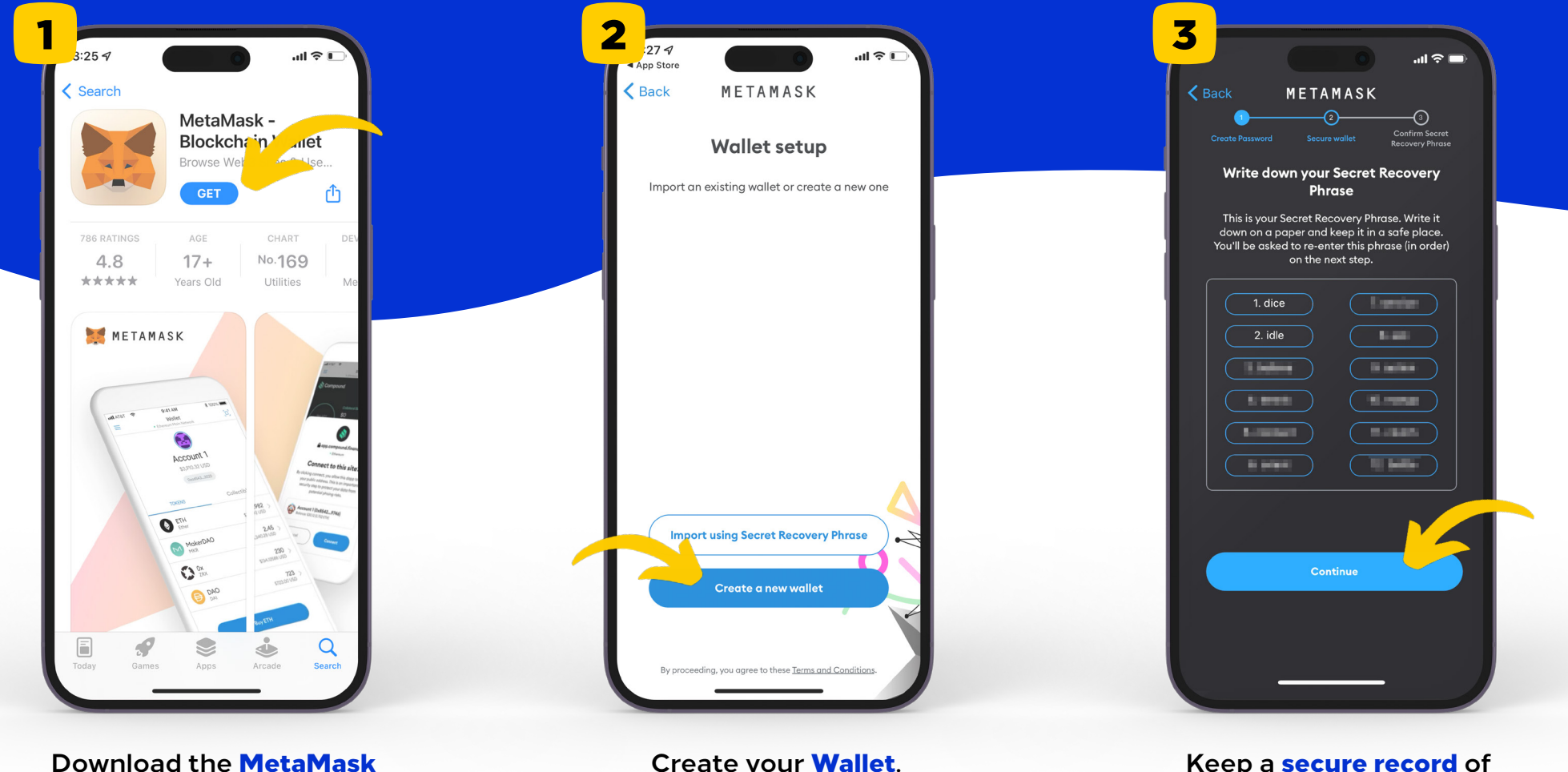

application from the App Store.

Create your Wallet.

Keep a secure record of your 12 word secret recovery phrase!

#### التميمى ومتتاركوه AL TAMIMI & CO.

# How-to Guide: NFTamimi

Setting up your digital wallet and adding the polygon network

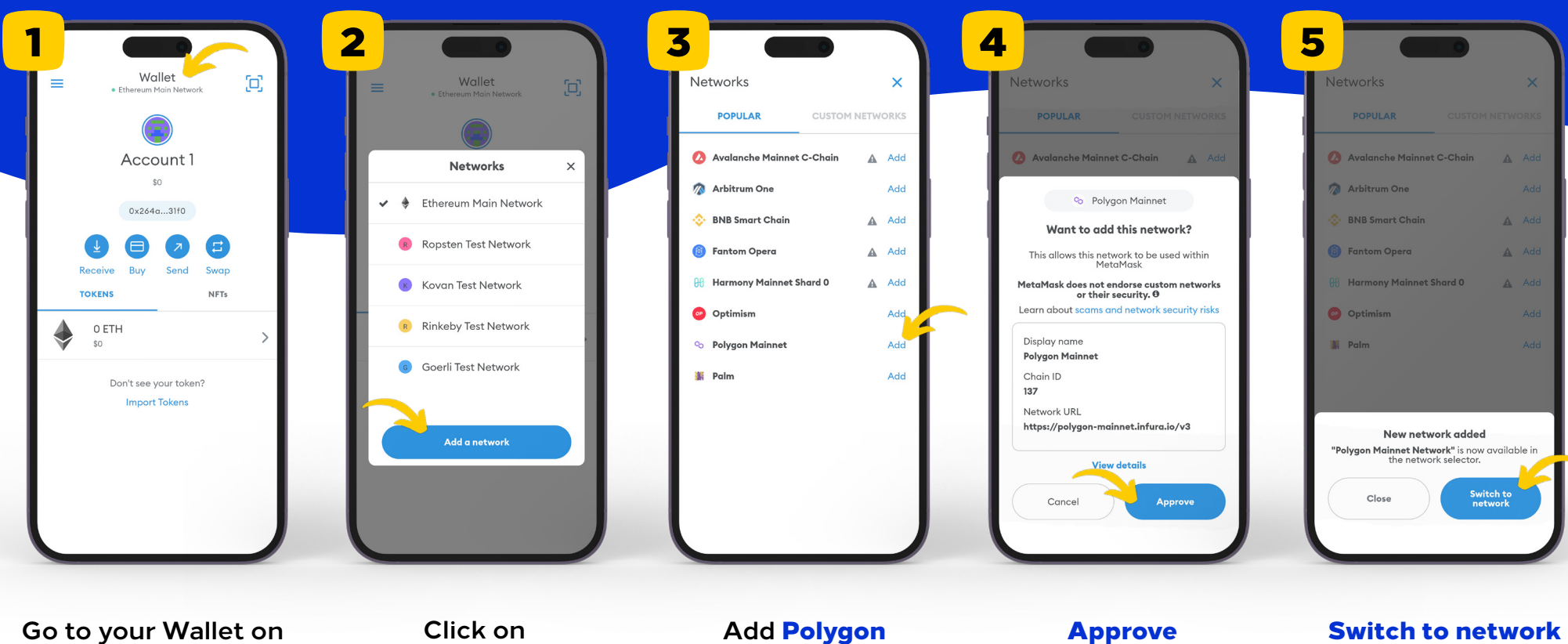

the MetaMask app, and click on Wallet to add a network.

Add a network.

Mainnet.

the selection.

to finish setting up your wallet.

#### التميمي و مشاركوه AL TAMIMI & CO.

# How-to Guide: NFTamimi

### Minting your NFTamimi

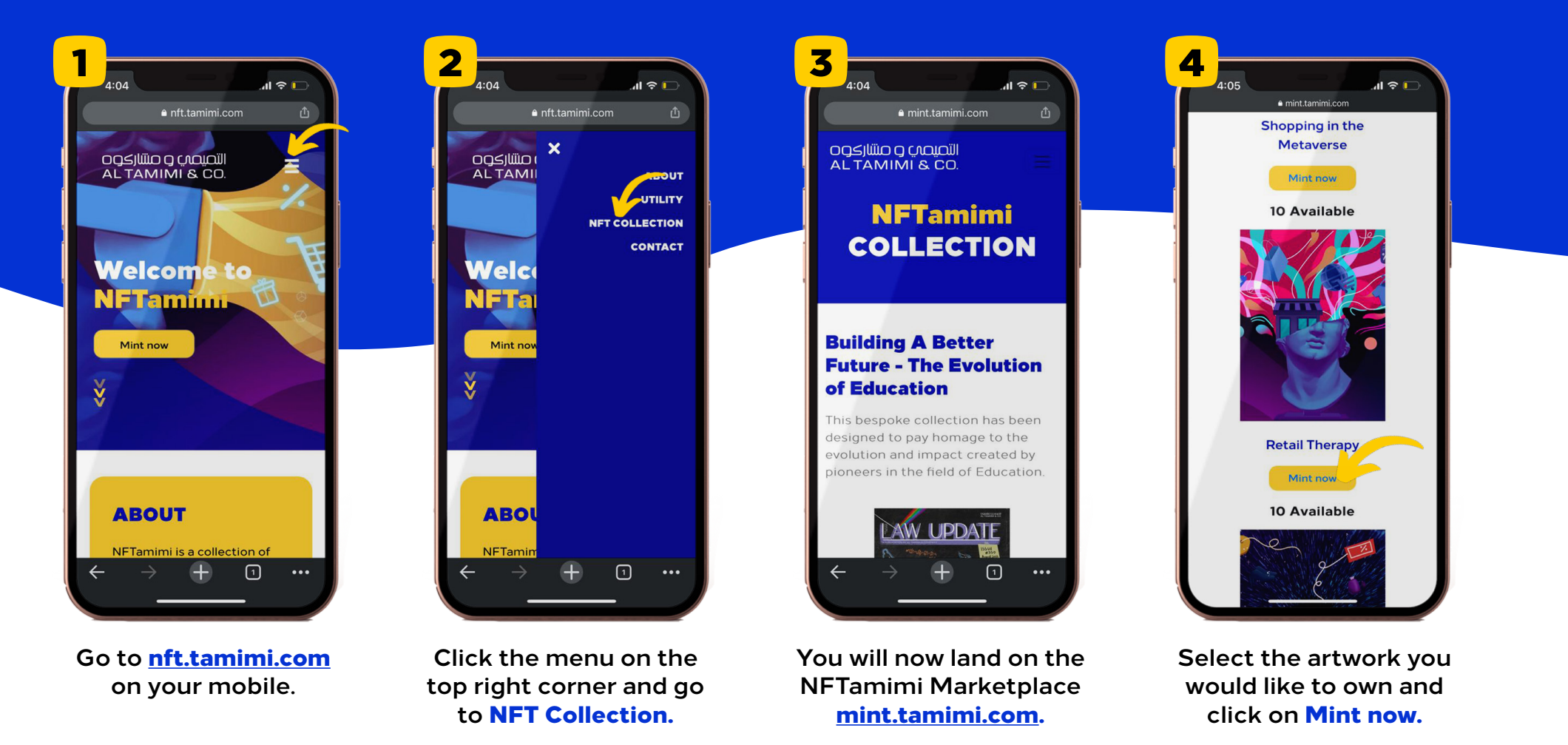

**Next:** Type in the shared password, and click on the MetaMask icon --> after this the MetaMask browser will open in the MetaMask application --> select the desired artwork again --> click on the mint button, approve, and the transfer should be completed successfully.

#### التميمي و مشاركوo AL TAMIMI & CO.

### How-to Guide: NFTamimi

Key terms

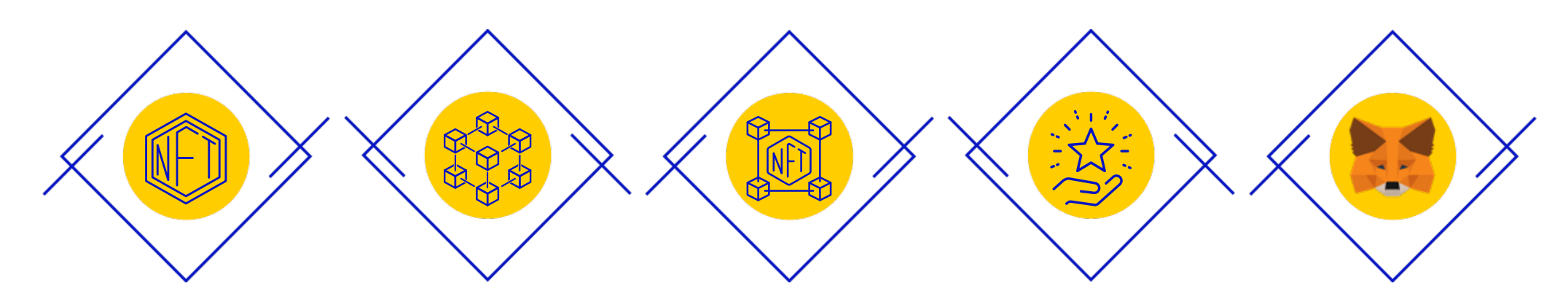

NFT (non-fungible token) is a unique digital asset, signed, registered and verified on the blockchain, that represents ownership of an asset.

### Blockchain

is a database that stores data on a digital network, recording all transactions and interactions, allowing people to share valuable data in a secure way. Mint publishing a unique digital asset on a blockchain so that it can be bought, sold, and traded. Utility Unlocking access to rewards that you may gain through "minting". MetaMask A safe crypto wallet for digital tokens & NFTs.